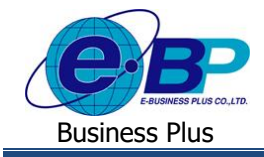

#### User Manual

# การตั้งค่าวันหยุดประจำปี

### 🛠 วัตถุประสงค์

เพื่อให้ทราบการตั้งก่าวันหขุดประจำปีในโปรแกรมเงินเดือนได้อย่างถูกต้อง และ เพื่อให้ระบบเว็บแสดงวันหขุดประจำปี ตามที่ตั้งก่าไว้ในโปรแกรมได้

### 🛠 วันหยุดประจำปี

กรณีที่ใช้งานโปรแกรมระบบบันทึกเวลาด้วย จะสามารถตั้งค่าวันหยุดประจำปีในโปรแกรม แล้วในหน้าเว็บจะแสดง วันหยุดประจำปี เพื่อให้พนักงานแต่ละคนตรวจสอบวันหยุดของตนเองได้

## ขั้นตอนการตั้งค่า

#### 1. กรณีตั้งค่าครั้งแรก โปรแกรมจะกำหนดวันหยุดประจำปีมาตรฐานไว้

> เลือกหน้าจอ การตั้งก่า → เลือก ระบบบันทึกเวลา → เลือก เมนูวันหยุดประจำปี → เลือก เมนูแฟ้ม → เลือก ตั้งก่าวันหยุด มาตรฐาน

| ตั้งค่าข้อตกลงเวลาทำงานตามมาตรฐาน(W)      | ້) 🥥 🎜 🥒 🍕 🥝              | ້     |
|-------------------------------------------|---------------------------|-------|
| ตั้งค่ารูปแบบแฟ้มบันทึกเวลาตามมาตรฐาน(X)  | - Harg Hann Rabers 244513 | 10111 |
| ตั้งค่าวันหยุดมาตรฐาน(Y)                  | วันหยุดป                  |       |
| Ĵe(7)                                     | ≥ 2566                    |       |
| บพ(£)<br>หมั่นที่กเวลา                    | at 2565                   |       |
| 🥶 ชื่อผลจากข้อตกลงเงินหัก                 |                           |       |
| านผ่านเวป 🥂 🦉 ชื่อลักษณะรูดบัตรถูกหักเงิน |                           |       |
| 🥶 วันหยุดประจำปี                          |                           |       |
| บอตกลงเวลาท่างาน(กะ)                      |                           |       |
| มเงินเดือน<br>→                           |                           |       |
| 🛛 🗃 กำหนดรายละเอียดการหมุนเวีย            | n                         |       |
| 📑 🦉 คำสั่งเปลี่ยนดารางทำงานทุกพา          | in-                       |       |
|                                           | w<br>10                   |       |
| เวลา 🦉 ดำสั่งเปลี่ยนกะเฉพาะพนักงาน        |                           |       |
| 🗸 🥌 ตั้งค่ารูปแบบแฟ็มบันทึกเวลา           |                           |       |
| 🖉 ຕາມມານແມ່ນນັ້ນເລື້ອງລວງ                 |                           |       |
| 🥰 รูปแบบแฟ้มบันทึกเวลา                    |                           |       |

🕨 โปรแกรมจะให้ทำการระบุปีที่ต้องการกำหนดวันหยุดประจำปี สามารถระบุปีที่ต้องการได้ เช่น 2567 เป็นต้น

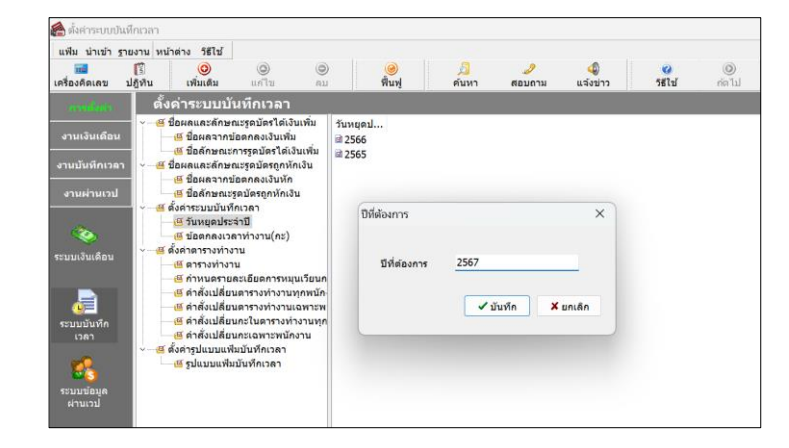

| EBP_1811001_UM.docx | Revised : 26/09/23        | การตั้งค่าวันหยุดประจำปี 1-1 |
|---------------------|---------------------------|------------------------------|
| Date: 14/05/2024    | E-Business Plus Co., Ltd. | @ Copyright Version 4:2016   |

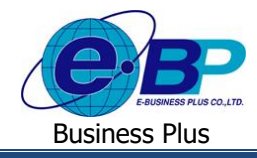

🕨 เมื่อระบุปีแล้ว กดบันทึก โปรแกรมจะแสดงปี 2567 ในหน้าจอ ตามรูป

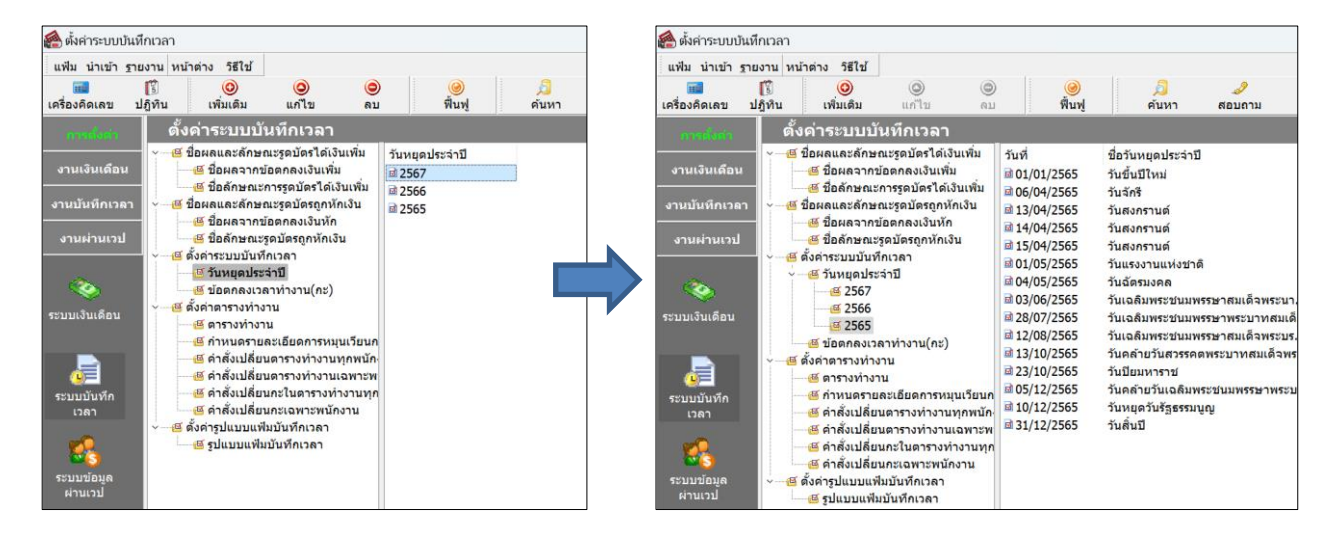

#### 2. การแก้ไขรายการ

กรณีที่ต้องการแก้ไขรายการวันหยุดประจำปี เช่น แก้ไขวันที่หยุดประจำปี หรือ แก้ไขชื่อวันหยุดประจำปี สามารถทำ การแก้ไขได้ โดยมีขั้นตอน ดังนี้

> > เลือกหน้าจอ การตั้งค่า → เลือก ระบบบันทึกเวลา → เลือก เมนูวันหยุดประจำปี → เลือก ปีที่ต้องการแก้ไข → คลิกขวา วันหยุดประจำปีที่ต้องการแก้ไข → เลือก แก้ไขรายการ

| แพ็ม นำเข้า                                             | รายงาน หน้า       | ต่าง วิธีไข้                                                                                                    |                                                                                                    |                                                                                                    |                                                                                                    |     |                                                                                        |                                                                                                    |                                          |                                                                                                   |
|---------------------------------------------------------|-------------------|----------------------------------------------------------------------------------------------------|----------------------------------------------------------------------------------------------------|----------------------------------------------------------------------------------------------------|----------------------------------------------------------------------------------------------------|-----|----------------------------------------------------------------------------------------|----------------------------------------------------------------------------------------------------|------------------------------------------|---------------------------------------------------------------------------------------------------|
| เครื่องคิดเลข                                           | ปฏิทิน            | <mark>ເ</mark> ທີ່ມເຫັນ                                                                                                    | 🧿 🤤<br>ແກ້ໄນ ຄະ                                                                                                    | ) <mark>()</mark><br>ม พื้นฟู                                                                                                    | <mark>/3</mark><br>ค้นหา                                                                                                    | eic | <i>ู่ 2</i><br>มนกาม                                                                   | (4)<br>แจ้งข่าว                                                                                            |                                          | 🥝 🔘<br>มีชีโช่ ก่อไป                                                                              |
|                                                         | ดั้งเ             | ล่าระบบบัเ                                                                                                    | เท็กเวลา                                                                                                    |                                                                                                    |                                                                                                    |     |                                                                                        |                                                                                                    |                                          |                                                                                                   |
| งานเงินเดือน<br>งานบันทึกเวล                            |                   | อผลและลักษถ<br>ชี ชื่อผลจากข้<br>ชี ชื่อลักษณะก<br>อผลและลักษถ                                                                                                    | แะรูดบัตรได้เงินเพิ่ม<br>อตกลงเงินเพิ่ม<br>การรูดบัตรได้เงินเพิ่ม<br>แะรูดบัตรถูกหักเงิน                                    | วันที่<br>⊒ 01/01/2567<br>⊒ 06/04/2567<br>⊒ 13/04/2567                                                                                                    | ชื่อวันหยุดประจำ<br>วันขึ้นปีใหม่<br>วันจักรี<br>วันสงกราบต์                                                                                                    | ป   |                                                                                        | ชื่อภา:<br>New <sup>1</sup><br>Chakr<br>Songl                                                              | ษาอื่น<br>rear's Da<br>i Day<br>cran Day | ay                                                                                                |
| งานผ่านเวป<br>ของ<br>ะบบเงิบเดือบ<br>ระบบบันทึก<br>เวลา | - <u>a</u> g      | ชี ชื่อผลจากข์<br>ซี ชื่อลักษณะรู<br>งัคาระบบบันที่<br>ชี วันหยุดประ<br>ชี 2567<br>ชี 2566<br>ชี 2565<br>ชี ข้อตกลงเวล<br>งัคาดารางทำงา<br>ชี ดารางทำงา<br>ชี ดารางทำงา<br>ชี ดาร่งเปลี่ยน<br>คำสังเปลี่ยน<br>ชี คำสังเปลี่ยน | อดกละเงินหัก<br>ดบัตรถูกหักเงิน<br>มางลา<br>ที่ปี<br>ท่น<br>มะเอียดการหมุนเวียนศ<br>เตรางห่างานหุกพนัก<br>เตรางห่างานเฉพาะพ | d 14/04/2567<br>■ 15/04/2567<br>■ 04/05/2567<br>■ 04/05/2567<br>■ 03/06/2567<br>■ 12/08/2567<br>■ 12/08/2567<br>■ 23/10/2567<br>■ 23/10/2567<br>■ 05/12/2567<br>■ 10/12/2567<br>■ 11/2/2567 | รับสงกรานด์<br>รันสงกรานด์<br>รันแสงงานแห่งช่า<br>รันเฉลิมพระชนม<br>รันเฉลิมพระชนม<br>รันเฉลิมพระชนม<br>รันเลลายรันสวรร<br>รันปือมหาราช<br>รันคล้ายวันสวรร<br>รันปือมนาราช<br>รันคล้ายวันเฉลิม<br>รันหลุมเรื |     | แก้ไขราย<br>ลบรายกา<br>เพิ่มวันหม<br>เพิ่มเติมขึ<br>เพิ่มข้อมู<br>เลือกทุกร<br>สำเนารา | มการ(S)<br>มาร(T)<br>ยุคประจำปิ(U)<br>พาน(V)<br>อื่นๆ(W)<br>ลเหมือนๆกัน(X<br>ธายการ(Y)<br>ยการ(Z)<br>New 1 | () Fear's Ev                             | Day<br>n'Birthday<br>Birthday<br>Monther'Birthday<br>ing Bhumibol A<br>Day<br>ing Bhumibol A<br>r |
| ระบบข้อมูล<br>ผ่านเวป                                   | ~ <mark></mark> đ | 😬 คາສະເປລີຍນ<br>🥶 คຳສັ່ງເປລີ່ຍນ<br>ໍ່ຈໍ່ຕ່າຽປແບບແຟ້ນ<br>🥶 ຽປແບບແຟ້ນ                                                                                                    | กะ เนตารางทางานทุก<br>เกะเฉพาะพบักงาน<br>งบันทึกเวลา<br>บันทึกเวลา                                                          |                                                                                                    |                                                                                                    |     |                                                                                        |                                                                                                    |                                          |                                                                                                   |

🕨 จะแสดงหน้าจอแก้ไขวันหยุดประจำปี ให้ทำการแก้ไขได้ตามต้องการ → เมื่อเรียบร้อยแล้วคลิกไอคอน บันทึก

| วันที่                      | 14/04/2567                  | ยังใช้งาน 🕑 |
|-----------------------------|-----------------------------|-------------|
| ชื่อวันหยุด<br>ชื่อภาษาอื่น | วันสงกรานต์<br>Songkran Day |             |

| EBP_1811001_UM.docx | Revised : 26/09/23        | การตั้งค่าวันหยุดประจำปี 1-2 |
|---------------------|---------------------------|------------------------------|
| Date: 14/05/2024    | E-Business Plus Co., Ltd. | @ Copyright Version 4:2016   |

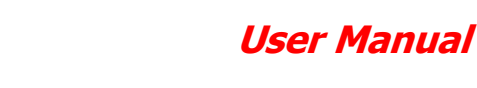

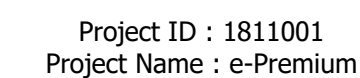

#### 3. การลบวันหยุดประจำปี

**Business Plus** 

กรณีมีวันหยุดประจำปีที่เกินจากความต้องการ สามารถลบรายการวันหยุดประจำปีได้ โดยมีขั้นตอน ดังนี้

 > เลือกหน้าจอ การตั้งค่า → เลือก ระบบบันทึกเวลา → เลือก เมนูวันหยุดประจำปี → เลือก ปีที่ต้องการแก้ไข → คลิกขวา วันหยุดประจำปีที่ต้องการลบ → เลือก ลบรายการ

| แฟ้ม นำเข้า ร                 | ายงาน หน้าต่าง วิธีใช้                                                                                                    | 0 0                                                                                                    |                                                                                                    | 8                                                                                                    | 2                                                                                   | 4                                                      |                                  | 0 0                                                         |
|-------------------------------|----------------------------------------------------------------------------------------------------|----------------------------------------------------------------------------------------------------|----------------------------------------------------------------------------------------------------|----------------------------------------------------------------------------------------------------|-------------------------------------------------------------------------------------|--------------------------------------------------------|----------------------------------|-------------------------------------------------------------|
| เครื่องคิดเลข                 | ปฏิทิน เพิ่มเดิม                                                                                                    | แก้ไข ดบ                                                                                                    | เ พื่น                                                                                                    | ปู่ ค้นหา                                                                                                    | สอบถาม                                                                              | แจ้งข่าว                                               | 5                                | <b>ธีใช้</b> กัดไป                                          |
| ansion                        | ดั้งค่าระบบบั                                                                                                    | นทึกเวลา                                                                                                    |                                                                                                    |                                                                                                    |                                                                                     |                                                        |                                  |                                                             |
| งานเงินเดือน<br>งานบันทึกเวล  | <ul> <li> <ul> <li></li></ul></li></ul>                                                                                                    | นะรูดบัตรได้เงินเพิ่ม<br>อดกลงเงินเพิ่ม<br>การรูดบัตรได้เงินเพิ่ม<br>นะรูดบัตรถูกหักเงิน                                                                                                    | วันที่<br>๗ 01/01/2567<br>๗ 06/04/2567<br>๗ 13/04/2567                                                                                                    | ชื่อวันหยุดประจำ<br>วันขึ้นปีใหม่<br>วันจักรี<br>วันสงกรานต์                                                                                                    | าบี                                                                                 | ชื่อภาษา<br>New Yea<br>Chakri D<br>Songkra             | อื่น<br>ar's Da<br>Day<br>on Day | iy                                                          |
| งานผ่านเวป<br>🍋               | <ul> <li>ซี ชื่อผลจากข่</li> <li>ซี ชื่อลักษณะขุ</li> <li>ซี ตั้งค่าระบบบันที</li> <li>ซี วันหยุดประ</li> <li>ซี 2567</li> <li>ซี 2566</li> </ul> | ้อดกลงเงินหัก<br>รุดบัตรถูกหักเงิน<br>กเวลา<br>จำปี                                                                                                    | <ul> <li>➡ 14/04/2567</li> <li>➡ 15/04/2567</li> <li>➡ 01/05/2567</li> <li>➡ 04/05/2567</li> <li>➡ 03/06/2567</li> <li>➡ 03/06/2567</li> <li>➡ 28/07/2567</li> </ul> | วันสงกรานด์<br>วันสงกรานด์<br>วันแรงงานแห่งข<br>วันฉัดรมงคล<br>วันเฉลิมพระชนม<br>วันเฉลิมพระชนม                                                                        | <ul> <li>ພາ້ໄຫຼຮາ</li> <li>ລັບຮາຍຄ</li> <li>ເพິ່ມวันห</li> <li>ເพິ່ມ ແພ້</li> </ul> | ยการ(S)<br>กร(T)<br>หยุดประจำปี(U)<br>กงาน(V)          |                                  | Day                                                         |
| ระบบบันทึก                    | <ul> <li>≝ 2565</li> <li>≝ ข้อดกลงเวะ</li> <li>∞ ซื้อต่าตารางท้าง</li> <li>≝ ตรางท้างา</li> <li>≝ ดำรางท้างา</li> </ul>                           | <ul> <li>ยี 2566</li> <li>ยี 2565</li> <li>ยี บ้อดกลงเวลาห่างาน(กะ)</li> <li>ยี ดังคำลารางทำงาน</li> <li>ยั ดารางทำงาน</li> <li>ยั ดารางทำงาน</li> <li>ยั กำหนดรายละเอียดการหมุนเวียนก</li> </ul> | a) 12/08/2567<br>a) 12/08/2567<br>a) 13/10/2567<br>a) 23/10/2567<br>a) 05/12/2567<br>a) 10/12/2567<br>a) 10/12/2567                                                  | 3/07/2367 วันเฉสมพระชบม<br>2/08/2567 วันเฉลิมพระชบม<br>3/10/2567 วันตล้ายวันสวรรณ<br>3/10/2567 วันป้อมหาราช<br>5/12/2567 วันตล้ายวันเฉลิม<br>0/12/2567 วันหมอวันรือรรว | ู่ เพิ่มเติม<br>เพิ่มข้อมุ<br>เลือกทุก<br>สำเนารา                                   | อื่นๆ(W)<br>มูลเหมือนๆกัน(X)<br>เรายการ(Y)<br>ายการ(Z) | ;                                | Monther'Birthday<br>ing Bhumibol A<br>Day<br>ing Bhumibol A |
| เวสา<br>ระบบข้อมูล<br>ผ่านเวป | ຟ คาสงเบลียา ຟ ค่าสั่งเปลี่ยา ຟ ค่าสั่งเปลี่ยา ຟ ค่าสั่งเปลี่ยา ຟ ค่าสั่งเปลี่ยา ຟ ค่าสั่งเปลี่ยา ຟ คั่งค่ารุ่มในบนเฟ็ม                           | มตารางทำงานบุทุกพบก<br>มตารางทำงานเฉพาะพ<br>มกะในตารางทำงานทุก<br>มกะเฉพาะพนักงาน<br>มบันทึกเวลา<br>บันทึกเวลา                                                                                    | ia 31/12/2567                                                                                                    | วันสิ้นปี                                                                                                    |                                                                                     | New Yea                                                | ar's Ev                          | e                                                           |

จะมีหน้าจอยืนยันการลบ หากกด Yes โปรแกรมจะทำการลบรายการให้

| Confirm |                     |     | ×  |
|---------|---------------------|-----|----|
| i       | ยืนยันลบรายการนี้ ? |     |    |
|         |                     | Yes | No |

้<u>หมายเหตุ</u> : หากรายการที่ต้องการลบมีการใช้งานไปแล้วจะลบไม่ได้ เมื่อกดลบแล้วโปรแกรมจะแจ้งหน้าจอ ดังนี้

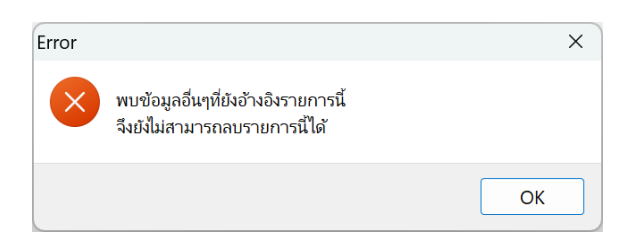

แนะนำว่าขังไม่ต้องลบให้เก็บรายการนี้ไว้ก่อน เพื่อจะได้ไม่มี ผลต่อการกำนวณข้อนหลัง หากไม่ต้องการใช้งาน สามารถปิดการใช้งาน ได้ โดยให้นำเกรื่องหมายถูกในช่อง ยังใช้งาน ออกแทนได้

| พม แก่เข หนาดา | ง วิธีใป้ 🥜 📟 🕅 |             |
|----------------|-----------------|-------------|
| วันที่         | 14/04/2567      | ยังใช้งาน 🗌 |
| ชื่อวันหยุด    | วันสงกรานต์     |             |
| ชื่อภาษาอื่น   | Songkran Day    |             |

| EBP_1811001_UM.docx | Revised : 26/09/23        | การตั้งค่าวันหยุดประจำปี 1-3 |
|---------------------|---------------------------|------------------------------|
| Date: 14/05/2024    | E-Business Plus Co., Ltd. | @ Copyright Version 4:2016   |